## Ebook Reference Collection 이용매뉴얼

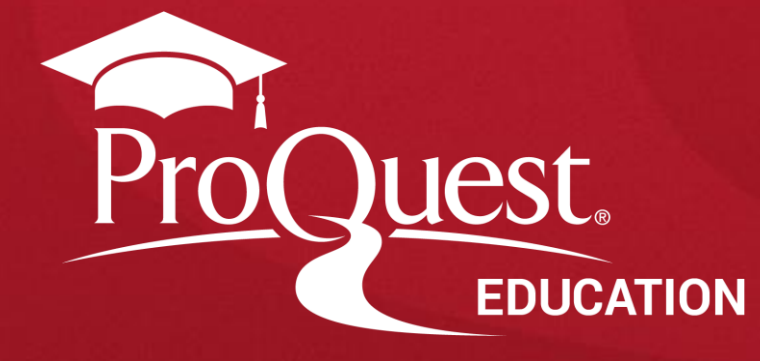

### **ProQuest Ebook Reference Collection** 교수, 학습, 연구의 기초 자료 및 도서관의 기본 컬렉션: Encyclopedia, 핸드북, 사전, 가이드 등 핵심 참고도서

| 859+                                                                                                    | 매년 10%+              | ~ 50+ 주요 출판사 타이틀 제공                      |                       |           |                               |  |
|----------------------------------------------------------------------------------------------------|----------------------|------------------------------------------|-----------------------|-----------|-------------------------------|--|
| 전 주제 분야 타이틀 제공                                                                                                  | 지속적인 타이틀 증가          | OXFORD<br>UNIVERSITY PRESS               | pəlgrəve<br>macmillar |           | <b>WILEY</b>                  |  |
| 최초로 제공되는 고가의 타이틀<br>전자책 제공으로 참고서적의                                                                              |                      | 10 4 1 1 4 1 4 1 4 1 4 1 4 1 4 1 4 1 4 1 | Britannica            |           | CAMBRIDGE<br>UNIVERSITY PRESS |  |
| 활용도 증가                                                                                                    |                      | BRILL                                    | The MIT Press         |           | & McFarland                   |  |
| 치기 ᄎ기디 디이트                                                                                                    | ProQuest의 기존         | 주요 주제 분야?                                | 의 교육 과정 전반(           | 에 지원 가능한  | 핵심 참고도서                       |  |
| New 외단 무가된 다이들<br>275+ Wiley, Oxford<br>University Press, Scarecrow<br>Press, Rowman & Littlefield<br>Education | 구독 제품들과 중복<br>타이틀 없음 | A                                        |                       |           |                               |  |
|                                                                                                    |                      | Literary Criticism                       | Psychology            | Religion  | Education                     |  |
|                                                                                                    |                      |                                          | , 10000C<br>1000000   |           | and more                      |  |
|                                                                                                    |                      | Law                                      | Political Sciences    | Computers |                               |  |

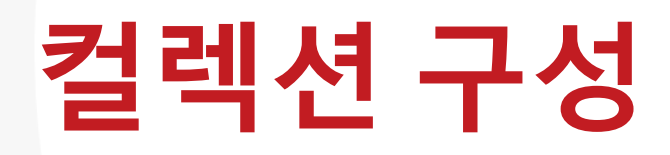

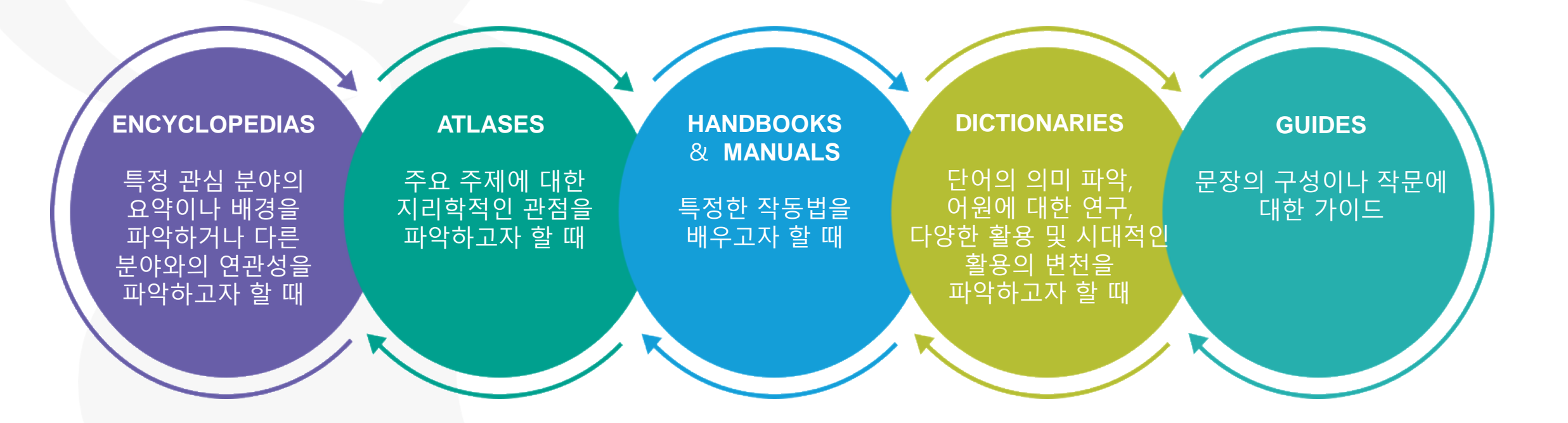

## 컬렉션 특징 <mark>및</mark> 장점

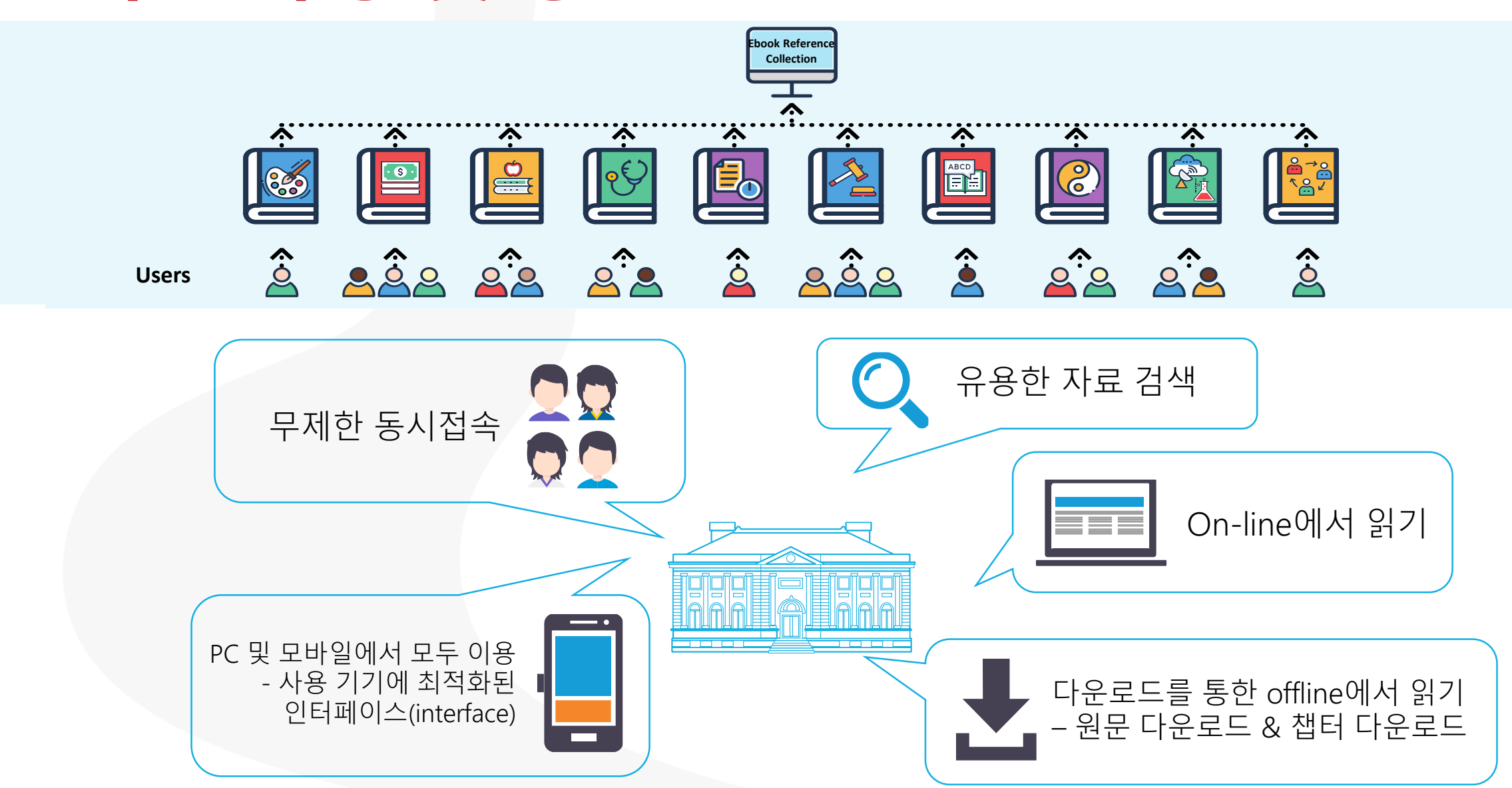

## 주요 타이틀

Wiley ABC Series: 비전문가를 위해 전문가가 자세하게 작성한 의학 참고자료

Wiley-Blackwell Handbooks and Companions: 인문사회과학 분야 전문가 집필서

#### Survival Guides: 공학 및 자연과학 분야 학생 및 연구자들의 필수 지침서

New Oxford Press University Dictionaries

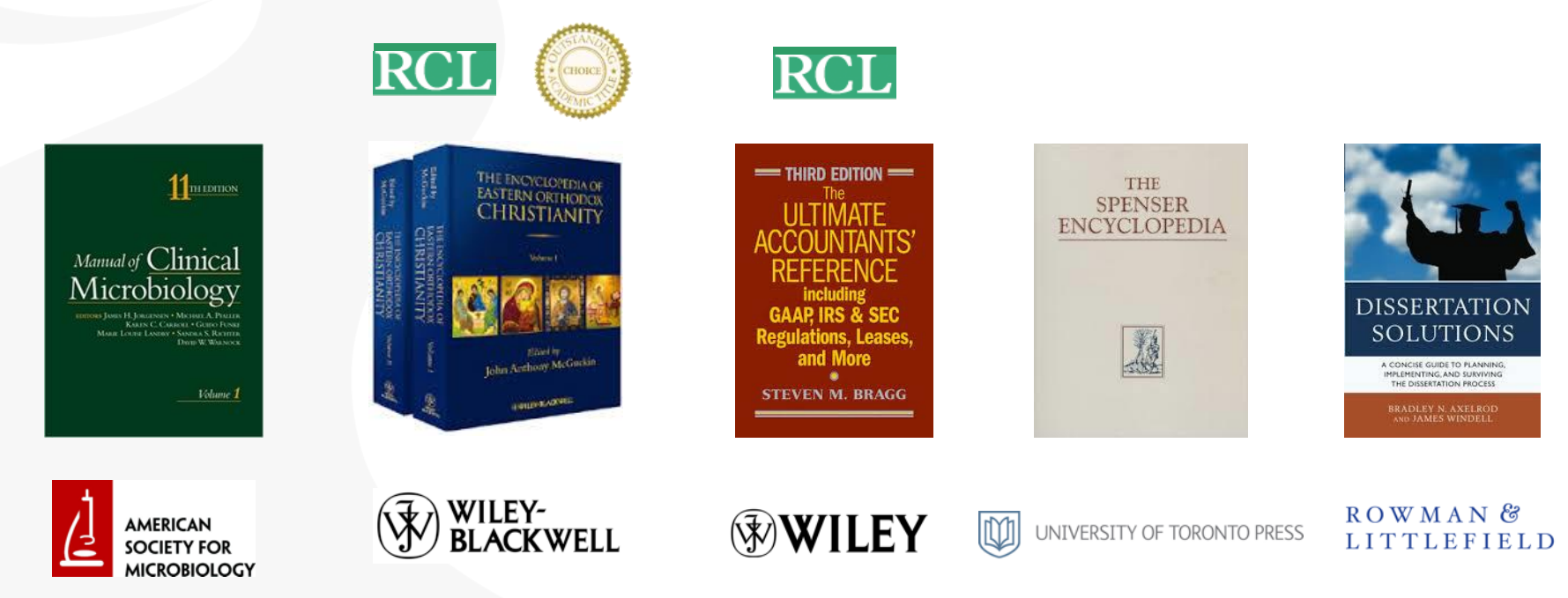

### Ebook Central 접속 방법

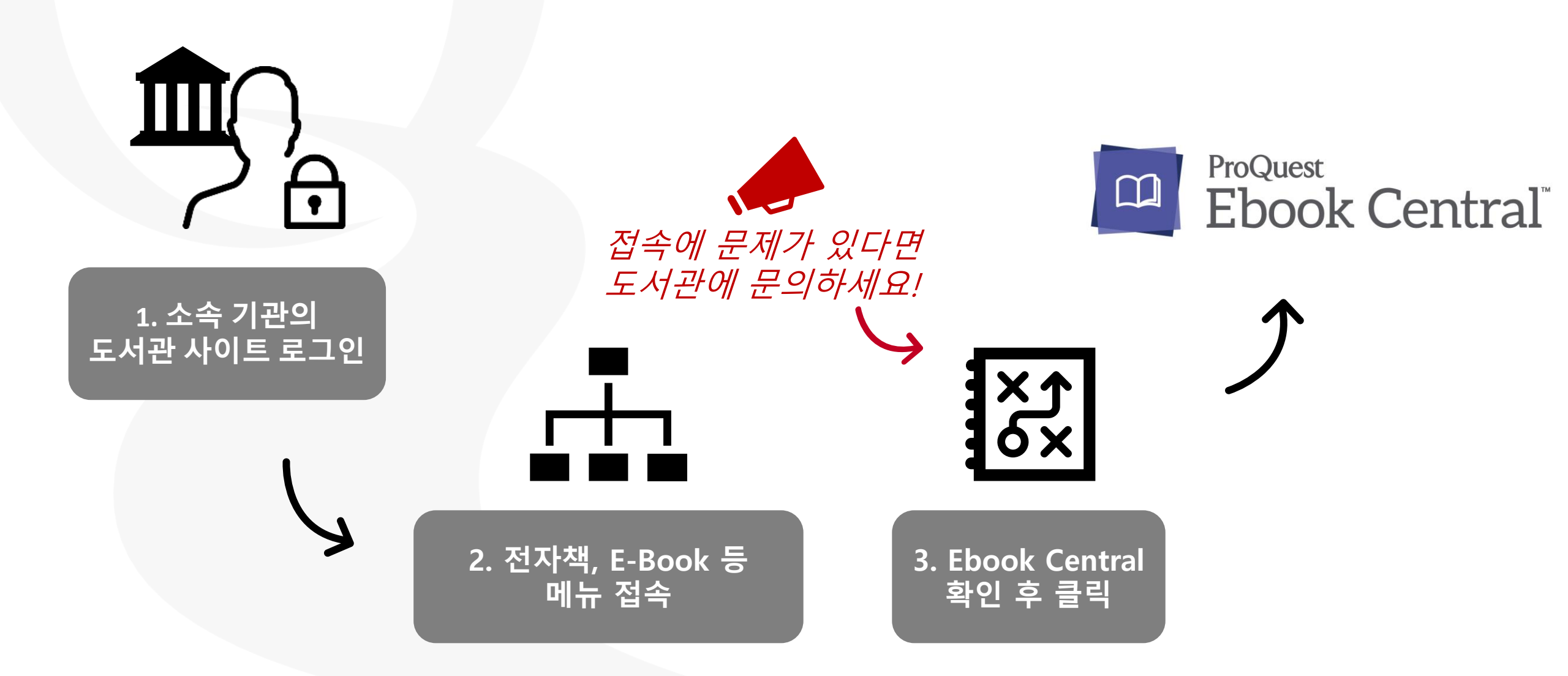

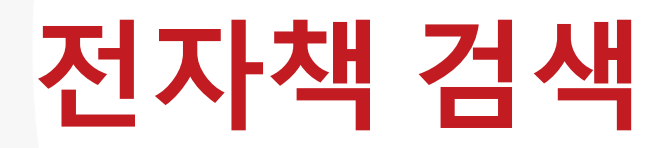

- 인터페이스(interface) 언어 변경
  - Ebook Central 내 인터페이스(interface) 언어 옵션 11개 제공

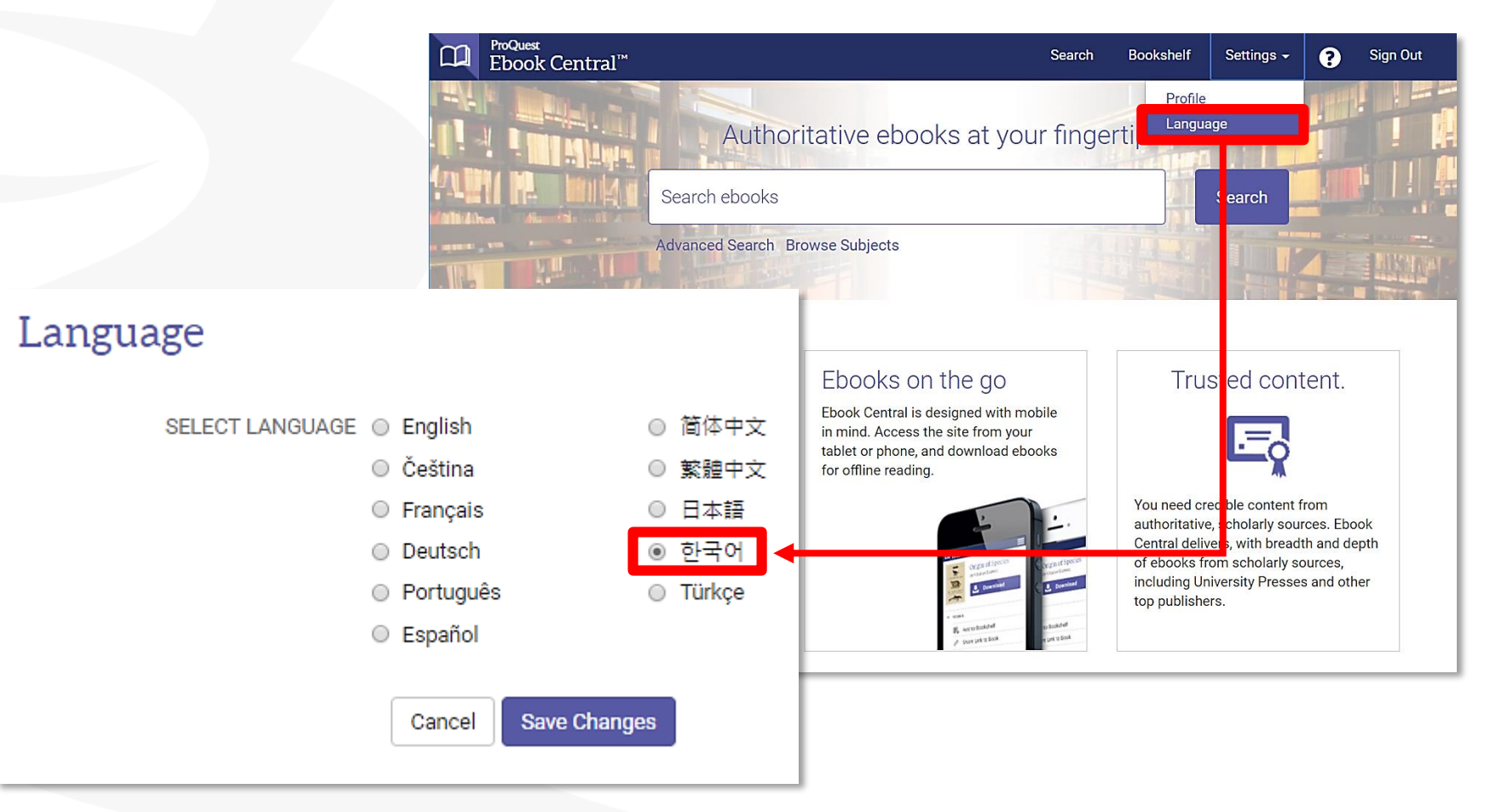

Better research. Better learning. Better insights.

### 전자책 검색

• 기본 검색

#### ■ 중앙의 검색창에 검색어 입력

| CD ProQuest<br>Ebook Central <sup>™</sup>                                                                           |                                          | 검색                    | 책장                                       | 환경설정 ▾                                                 | ? 로그아웃                          |
|----------------------------------------------------------------------------------------------------|------------------------------------------|-----------------------|------------------------------------------|--------------------------------------------------------|---------------------------------|
|                                                                                                    | 권위 있는 ebook을 직접                          | 접 경험해 보서              | <u>ନ</u> .                               |                                                        |                                 |
|                                                                                                    | aching English"                          |                       |                                          | 검색                                                     |                                 |
|                                                                                                    | 남 검색 주제 찾기                               |                       |                                          |                                                        |                                 |
| ProQuest.                                                                                                    | 모바일 전자책<br>Ebook Central은 모바일이           | 서비스                   | 신뢰할                                      | 수 있는 콘                                                 | !텐츠.                            |
| ProQuest offers employees f<br>Ebook Central.<br>Have questions about ebook<br>View how-to videos<br>View help FAQs | s?<br>되어 있어, 스마트폰/태블<br>eBook을 편리하게 이용 할 | 릿 등을 통하여<br>는 수 있습니다. | Ebook Cent<br>는 콘텐츠로<br>사를 비롯한<br>있고 폭넓은 | ral은 권위 있고 신뢰<br>서, 대학 출판부와<br>학술 기관에서 발행<br>전자책을 제공합니 | 리할 수 있<br>주요 출판<br>행한 깊이<br>니다. |

Better research. Better learning. Better insights.

### 전자책 검색

- 고급 검색
  - 검색어와 검색필드, 도서명, 저자 등 원하는 조건에 따라 상세 검색 가능

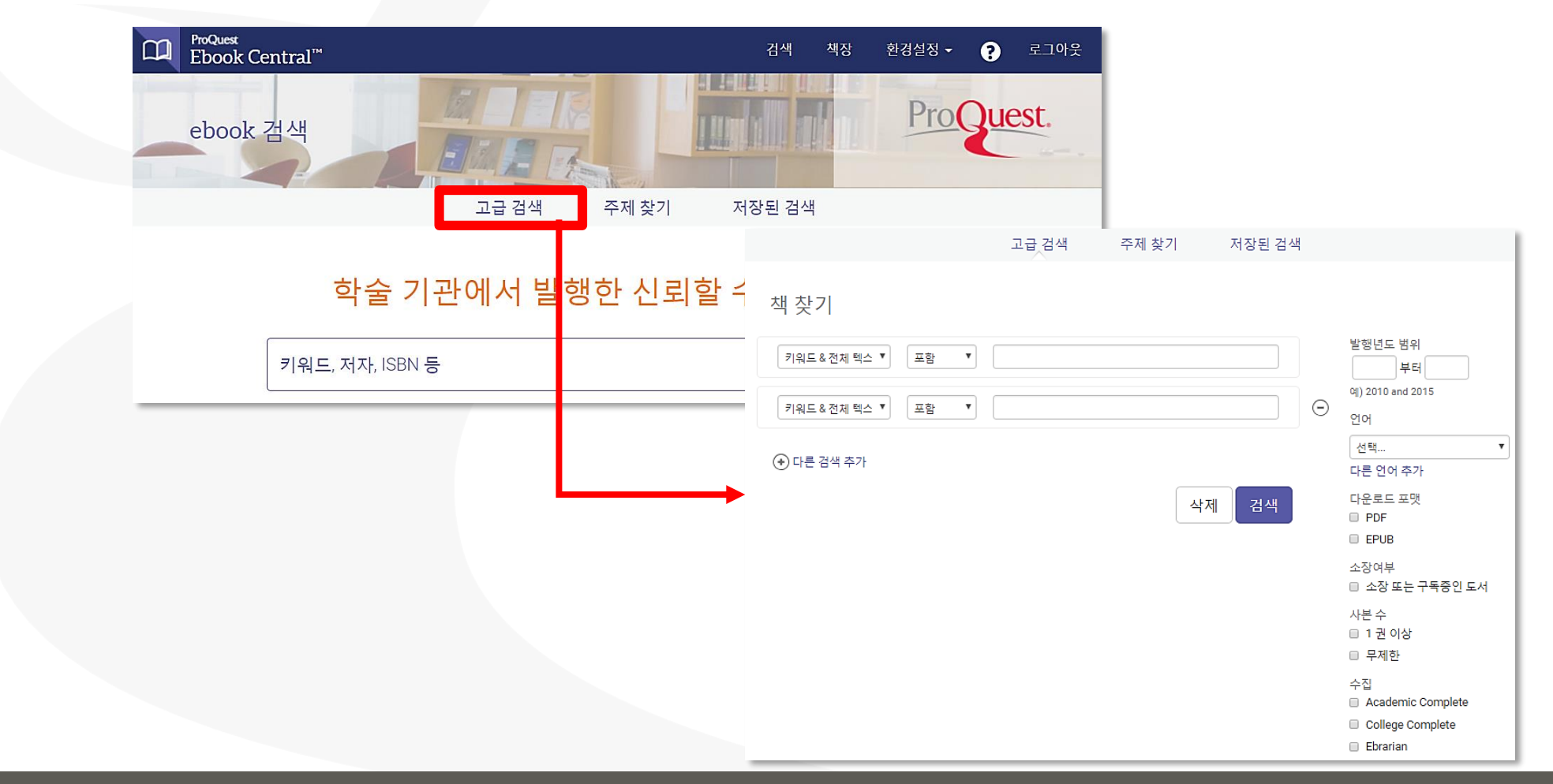

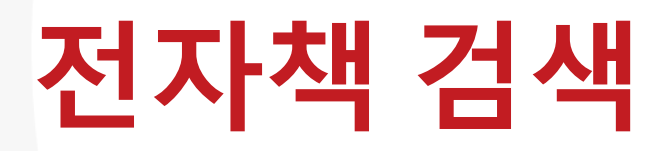

#### • 주제 찾기 – 주제 별 도서 보기

■ 원하는 학술분야의 주제를 클릭하여 관련 도서 목록 확인 가능

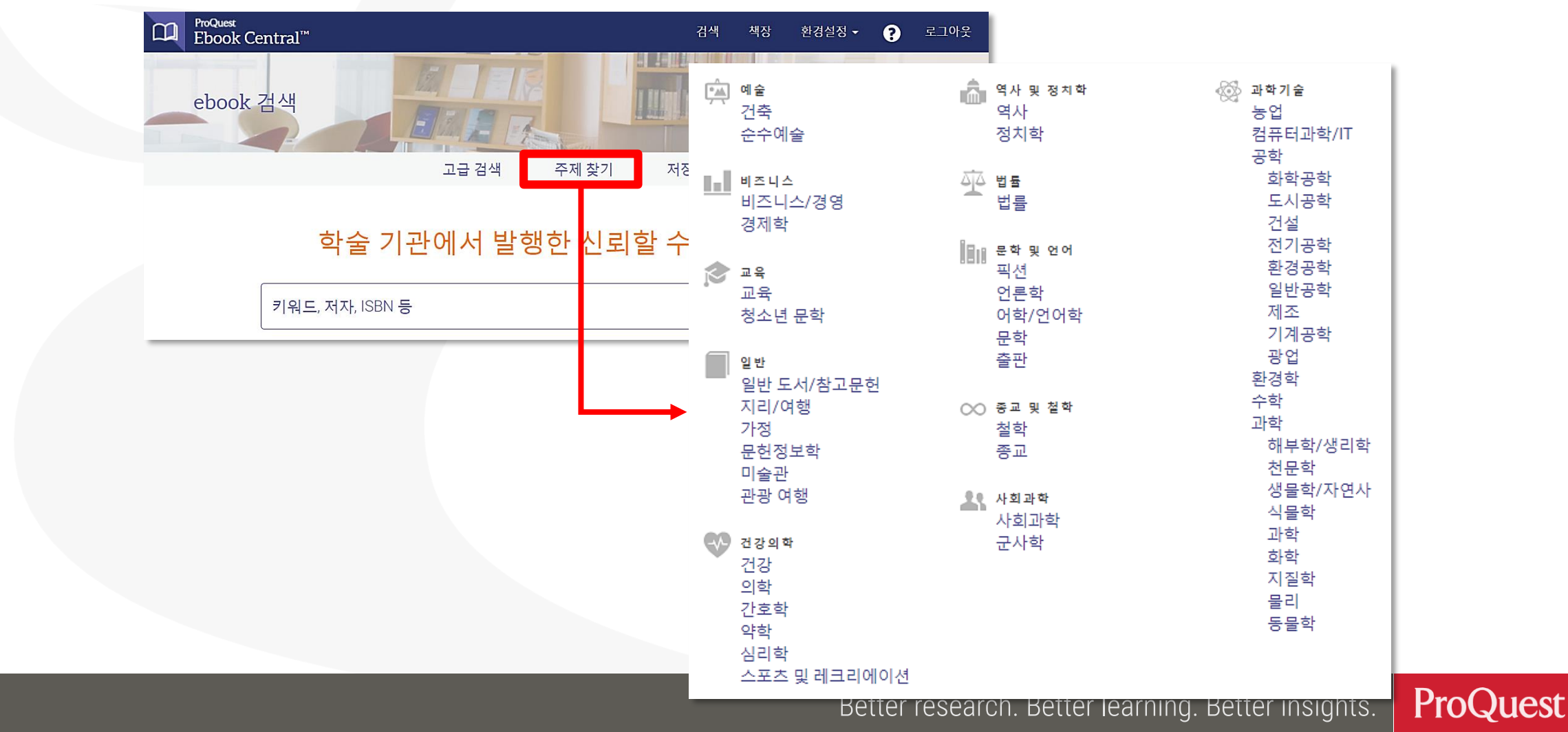

### 전자책 검색

- 검색 결과
  - [결과 내 재검색]을 통해 검색 결과를 제한/한정하여 검색 결과 내 재검색 가능

| C ProQuest<br>Ebook Central <sup>™</sup>                                                                                                    | 검색 책장 환경설정 ▼ ? 로그아웃                                                                                                    |
|----------------------------------------------------------------------------------------------------|----------------------------------------------------------------------------------------------------|
| 키워드, 저자, ISBN 등                                                                                                    |                                                                                                    |
| 검색                                                                                                    | 17532 다음의 도서 검색 결과: "teaching English"<br><sup>검색 저장 검색 편집</sup>                                                                                                    |
| 결과 내 재검색<br>소장여부<br>- 소장또는 구독중인도서<br>발행년도<br>- 2019 113                                                                                          | 페이지당 결과 10 ▼ 분류 기준 관련성 ▼<br>도서 검색 결과 챕터 검색 결과<br>Teaching English<br>Grimm, Nancy; Meyer, Michael;더 보기 Narr Francke Attempto 2015<br>ISBN: 9783823368311, 9783823300021 |
| <ul> <li>2018</li> <li>2017</li> <li>1298</li> <li>더 보기</li> <li>주제</li> <li>education / general</li> <li>2434</li> </ul>                        | 지리즈: bachelor-wissen                                                                                                    |
| <ul> <li>language arts &amp; disciplines / 1638<br/>linguistics / general</li> <li>language arts &amp; disciplines / 1071<br/>general</li> </ul> | ISBN: 9781412948180, 9781446205099<br>시리즈: Developing as a Reflective Secondary Teacher<br>This core text will help trainee teachers to develop the crucial critical    |

### 전자책 검색

- 챕터 검색 결과
  - [챕터 검색 결과] 탭을 통해 검색어와 연관성이 높은 챕터 단위의 검색 결과 확인 가능

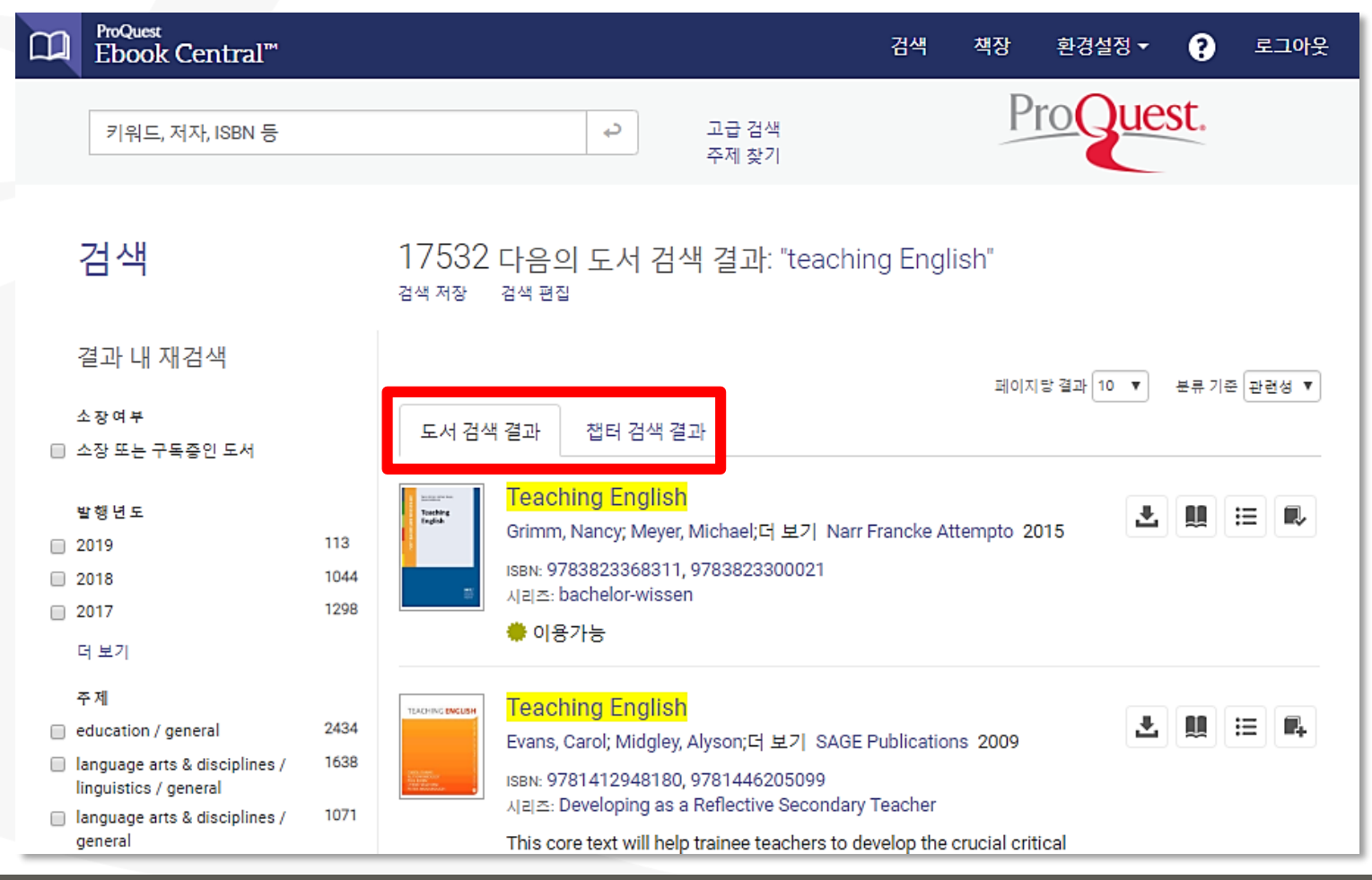

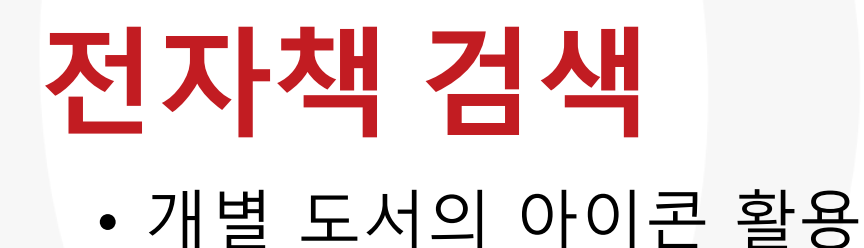

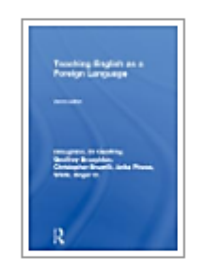

#### Teaching English As a Foreign Language

Broughton, Geoffrey; Brumfit, Christopher;더 보기 Routledge 1993 ISBN: 9780415058827, 9780203412541

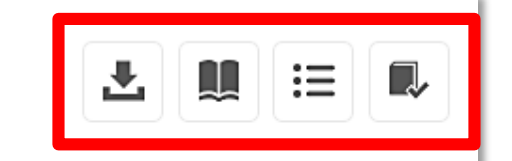

For the many categories of EFL teachers throughout the world, this book examines the main principles which concern them. By drawing upon their experience the authors have indicated a modern and practical approach.

🌞 이용가능

- 📩 전체 다운로드
- 온라인에서 읽기 도서 상세정보 페이지 건너뛰기
- ☷ 목차 등 도서 상세정보 페이지 보기
- 📭 책장에 추가

## 전자책 저장 – 책장(Bookshelf)

- 전자책 저장을 위해 개인 계정을 생성하여 책장(Bookshelf) 기능 활용
  - 다양한 페이지에서 [책장에 추가] 아이콘을 클릭하여 활용
     e.g. 검색결과 페이지, 도서 상세정보 페이지 등

| ProQuest<br>Ebook Central <sup>™</sup><br>ebook 검색<br>고급 검색 | 검색<br>주제 찾기 저장된 검색 | 책장 원강보양 C 고그아웃<br>ProQuest |          |
|-------------------------------------------------------------|--------------------|----------------------------|----------|
| 학술 기관에서 발형                                                  | 책장에 추가             |                            | ×        |
| 키워드, 저자, ISBN 등                                             | 이 항목에 대한 폴더틝       | 를 선택하세요.                   |          |
|                                                             | 폴더                 | 새로 만들기                     | •        |
|                                                             | 이름                 | 새 폴더 이름 정하기                |          |
|                                                             |                    |                            | 취소 항목 추가 |

## 전자책 저장 – 책장(Bookshelf)

### • 책장 내 기능 및 아이콘

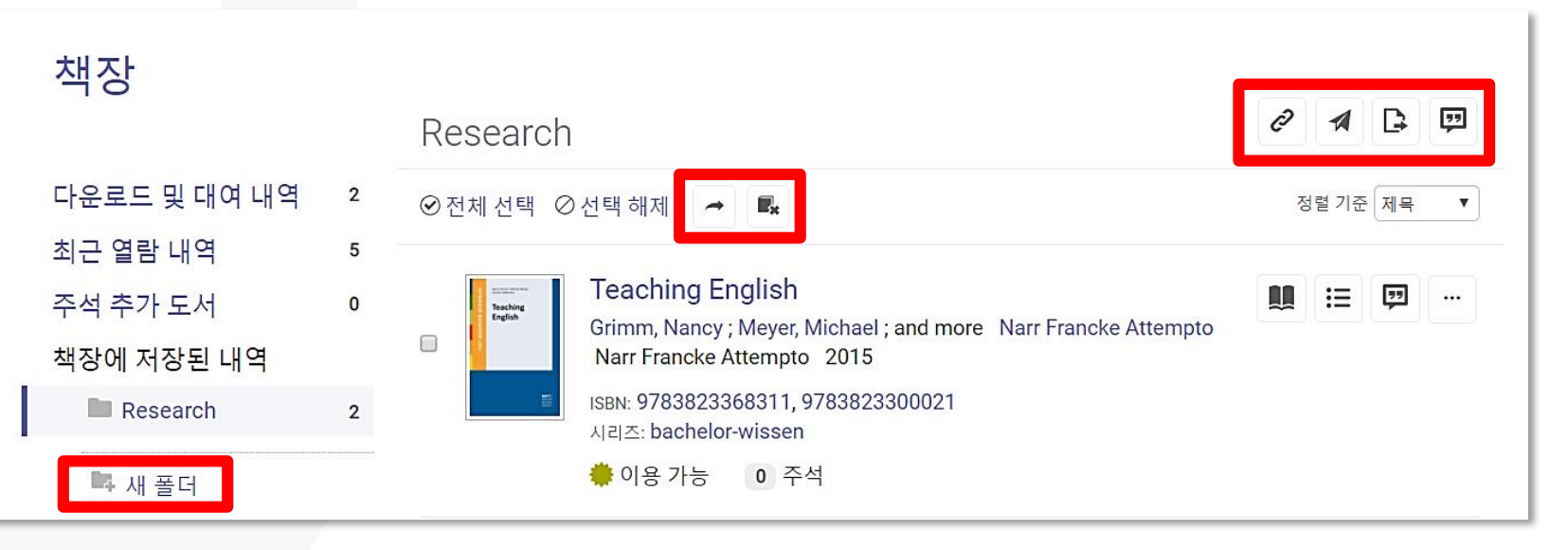

 ✓ 폴더 링크(URL) 공유하기
 ▲ 선택된 도서 복사
 ▲ 절더를 이메일로 발송/공유
 ▲ 선택된 도서 삭제
 ▲ 폴더를 엑셀 파일로 추출하기
 ▲ 새 폴더
 ♥ 폴더 인용하기 – 텍스트 파일로 서지정보 생성 또는 RefWorks/Endnote로 서지정보 내보내기

## 전자책 온라인에서 읽기(Reader)

- 상세 정보 페이지
  - 별도의 Viewer 없이 [온라인에서 읽기]로 온라인에서 바로 이용 가능

| Teaching English as a<br>Foreign Language                                            | Teaching English As a Foreign Language<br>Geoffrey Broughton, Christopher Brumfit, Anita Pincas, Roger D. Wilde, and Roger D. Wilde |                                                                                                    |                                                                                                    |  |  |
|--------------------------------------------------------------------------------------|----------------------------------------------------------------------------------------------------|----------------------------------------------------------------------------------------------------|----------------------------------------------------------------------------------------------------|--|--|
| Broughton, Dr Geoffrey,<br>Geoffrey Broughton,<br>Christopher Braufit, Avita Pinces, | 이용가능여부                                                                                                    |                                                                                                    | 책 상세정보                                                                                                    |  |  |
| Wilde, Roger D.                                                                      | 이용 가능한 도서입니다.                                                                                                    | 제목                                                                                                    |                                                                                                    |  |  |
|                                                                                      | 🛄 온라인에서 읽기 🛛 🗊 페이지를 복사할 수 있습니다 (/ 39)                                                                                               |                                                                                                    | Teaching English As a Foreign Language                                                                                                    |  |  |
| R                                                                                    | 초 전체 다운로드<br>Get all pages, require free third-party software, 최대 21                                                                | PDF 인쇄/챕터 다운로드 가능 남은 페<br>이지 (/ 64)                                                                         | 에다고<br>2<br>제자                                                                                                    |  |  |
| 🛄 온라인에서 읽기                                                                           | 될.<br>● PDF 챕터 다운로드<br>64 페이지까지 방고 어떡 PDF 소프트웨어 등지사용가                                                                               |                                                                                                    | Geoffrey Broughton,<br>Christopher Brumfit,                                                                                                    |  |  |
| ▲ 전체 다운로드                                                                            | 능하며, 만료기한 없음.                                                                                                    |                                                                                                    | Roger D. Wilde,<br>and Roger D. Wilde                                                                                                    |  |  |
| ■✔ 책장에 저장된 내역                                                                        | 설명                                                                                                    |                                                                                                    | 줄판사<br>Taylor & Francis Crown                                                                                                    |  |  |
| ♂ 도서 링크 공유하기                                                                         | For the many categories of EFL teachers throughout the<br>concern them. By drawing upon their experience the aut                    | e world, this book examines the main principles which thors have indicated a modern and practical approach. | 인쇄본 발행일                                                                                                    |  |  |
| 🗭 도서 한용                                                                              |                                                                                                    |                                                                                                    | 더 보기                                                                                                    |  |  |
|                                                                                      | 목차                                                                                                    |                                                                                                    | 조이학 미친 키드                                                                                                    |  |  |
|                                                                                      | Cover<br>pp i–i; 1 페이지                                                                                                    | 🖾 PDF 다운로드 🛛 🌉 온라인에서 읽기                                                                                     | 좋아알 만한 것들<br><br>최고의 추천작                                                                                                    |  |  |
|                                                                                      | Teaching English as a Foreign Language<br>pp ii-iii; 2 페이지들                                                                         | 📴 PDF 다운로드 🛛 🏨 온라인에서 읽기                                                                                     | RITETORIES AT<br>PICTURES AT<br>Contraction<br>Destinication<br>Destinicat |  |  |
|                                                                                      | Title Page                                                                                                    | 🔤 PDF 다운로드 🛄 온라인에서 읽기                                                                                       |                                                                                                    |  |  |

## 온라인에서 읽기(Reader)

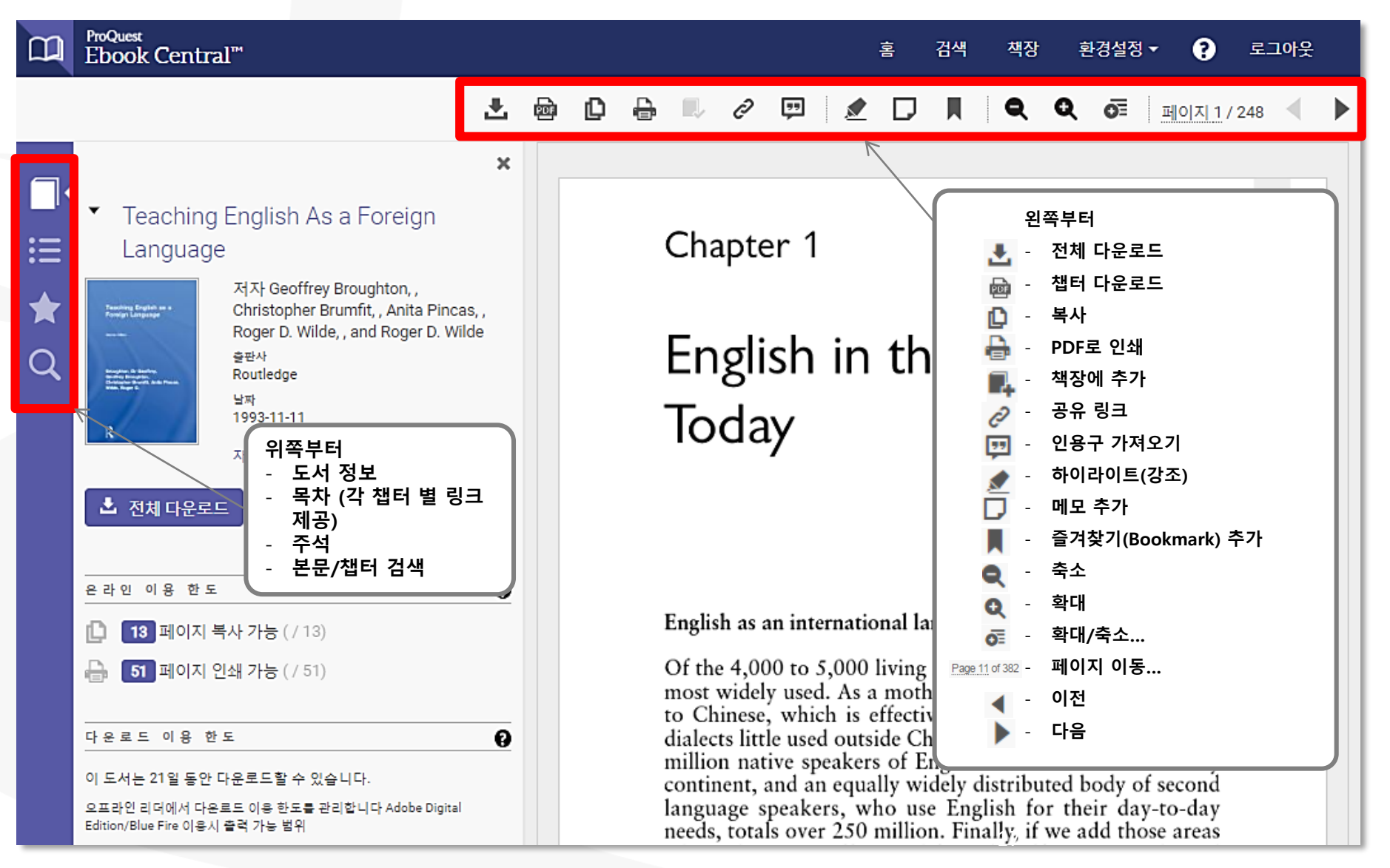

### 온라인에서 읽기(Reader) 내 본문/챕터 검색 • 본문/챕터 검색을 통해 검색어와 연관성이 높은 부분을 빠르게 확인

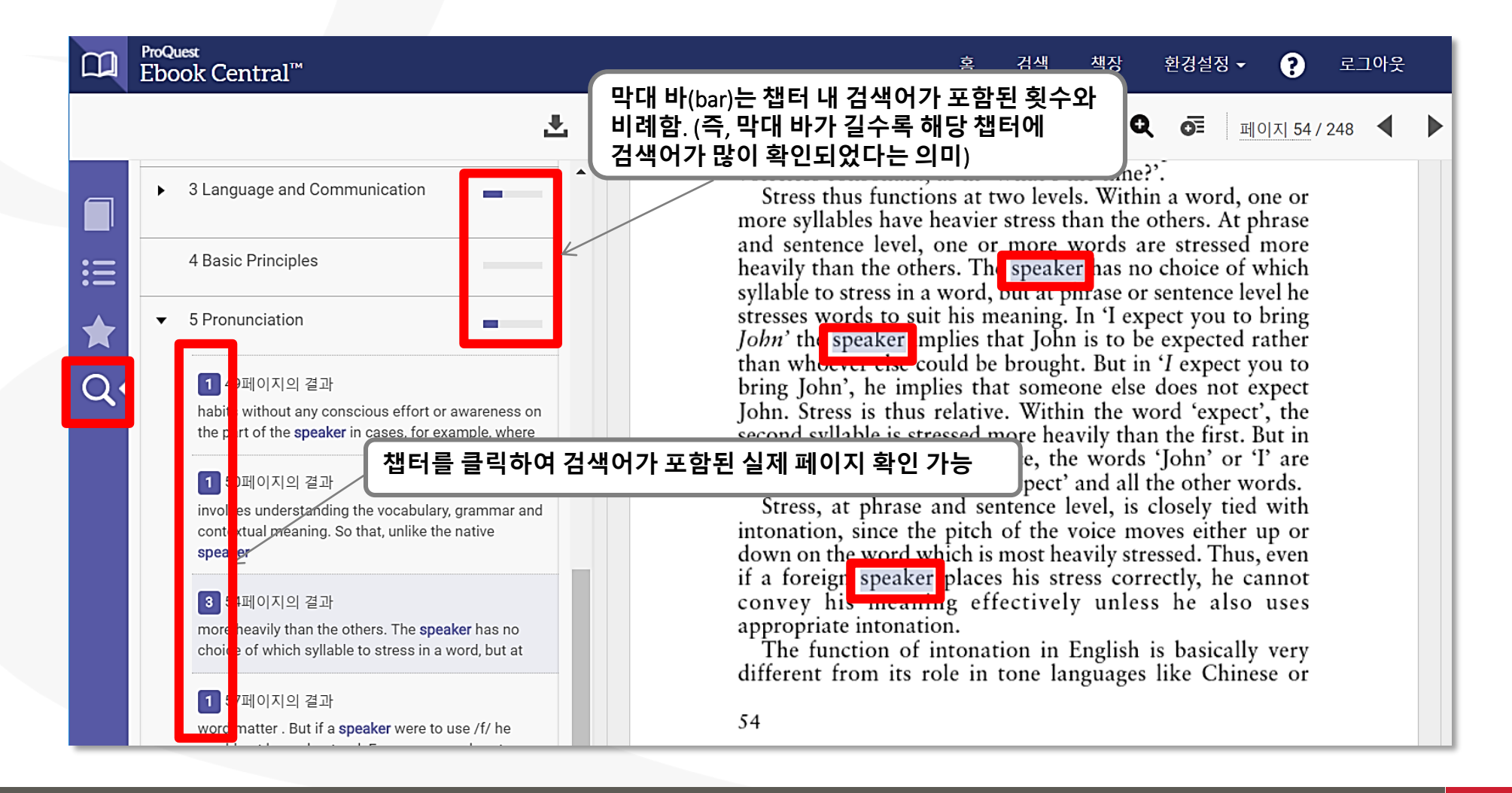

## 하이라이트 & 메모

### • 개인 계정으로 로그인 후 해당 기능 사용 가능

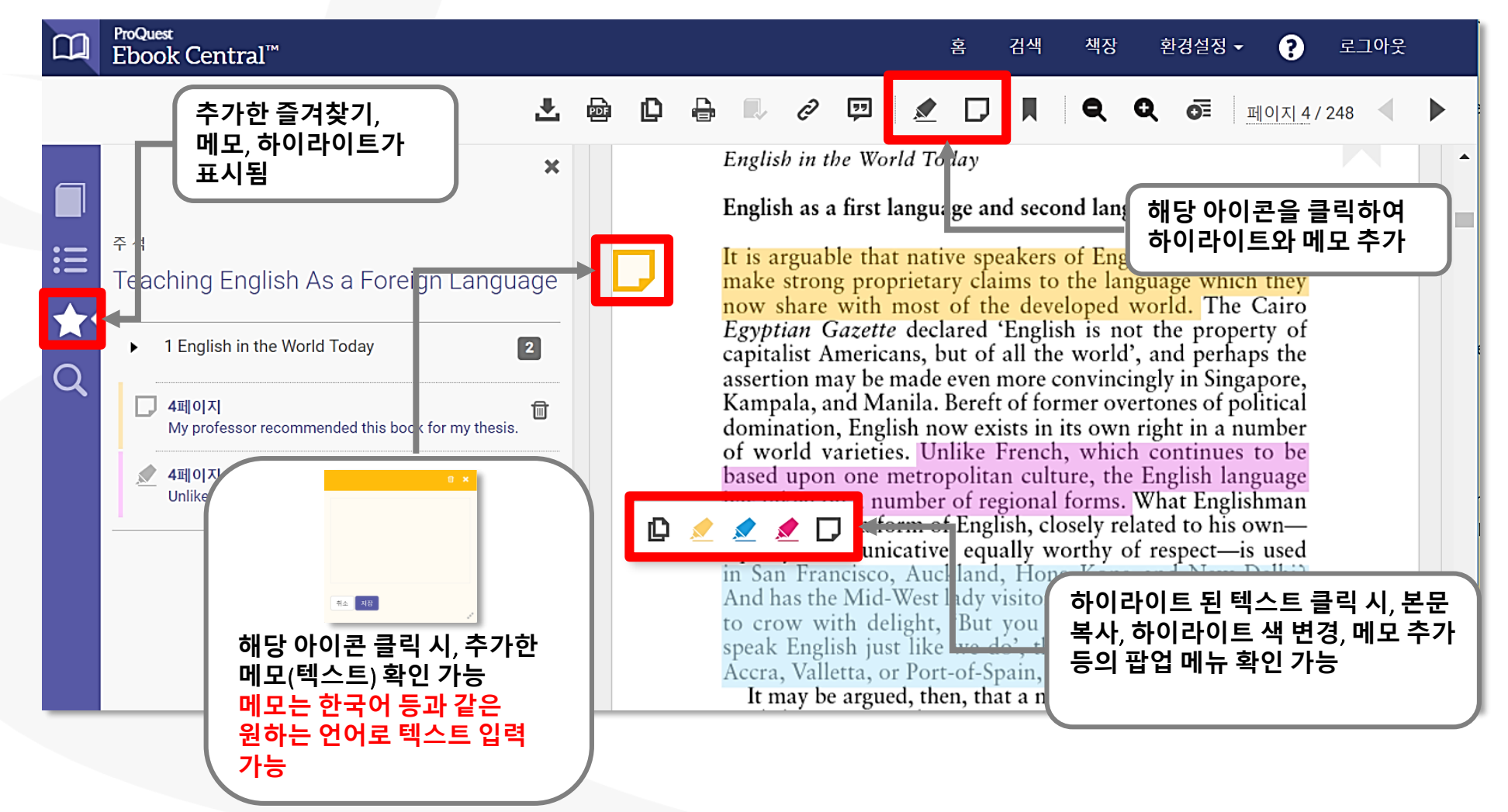

## 인용구(Citation) 생성

### • 해당 기능은 로그인 없이도 사용 가능

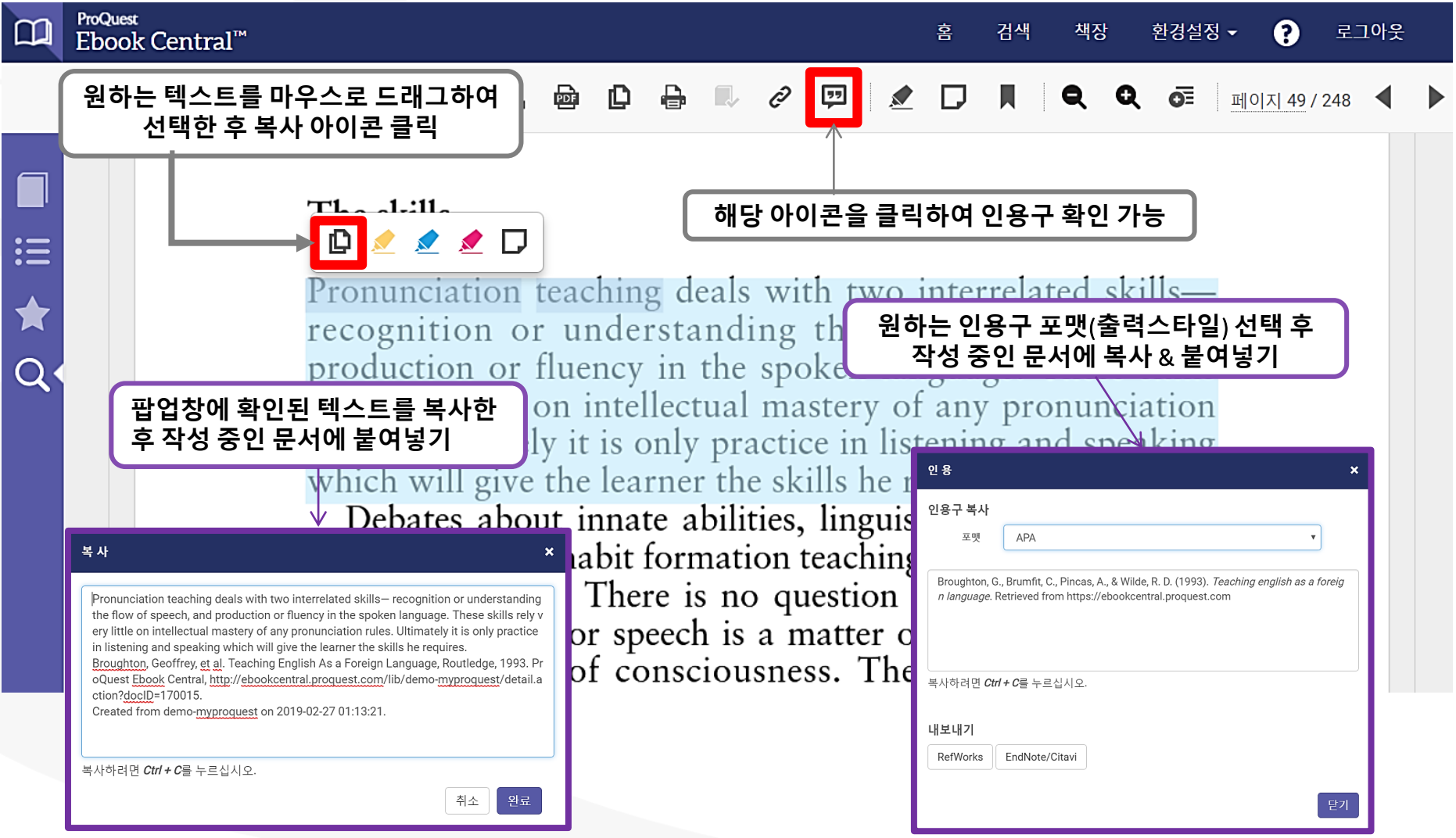

Better research. Better learning. Better insights.

## 챕터/전체 다운로드

- 챕터 다운로드 시 로그인 불필요
- 전체 다운로드 시 로그인 필요

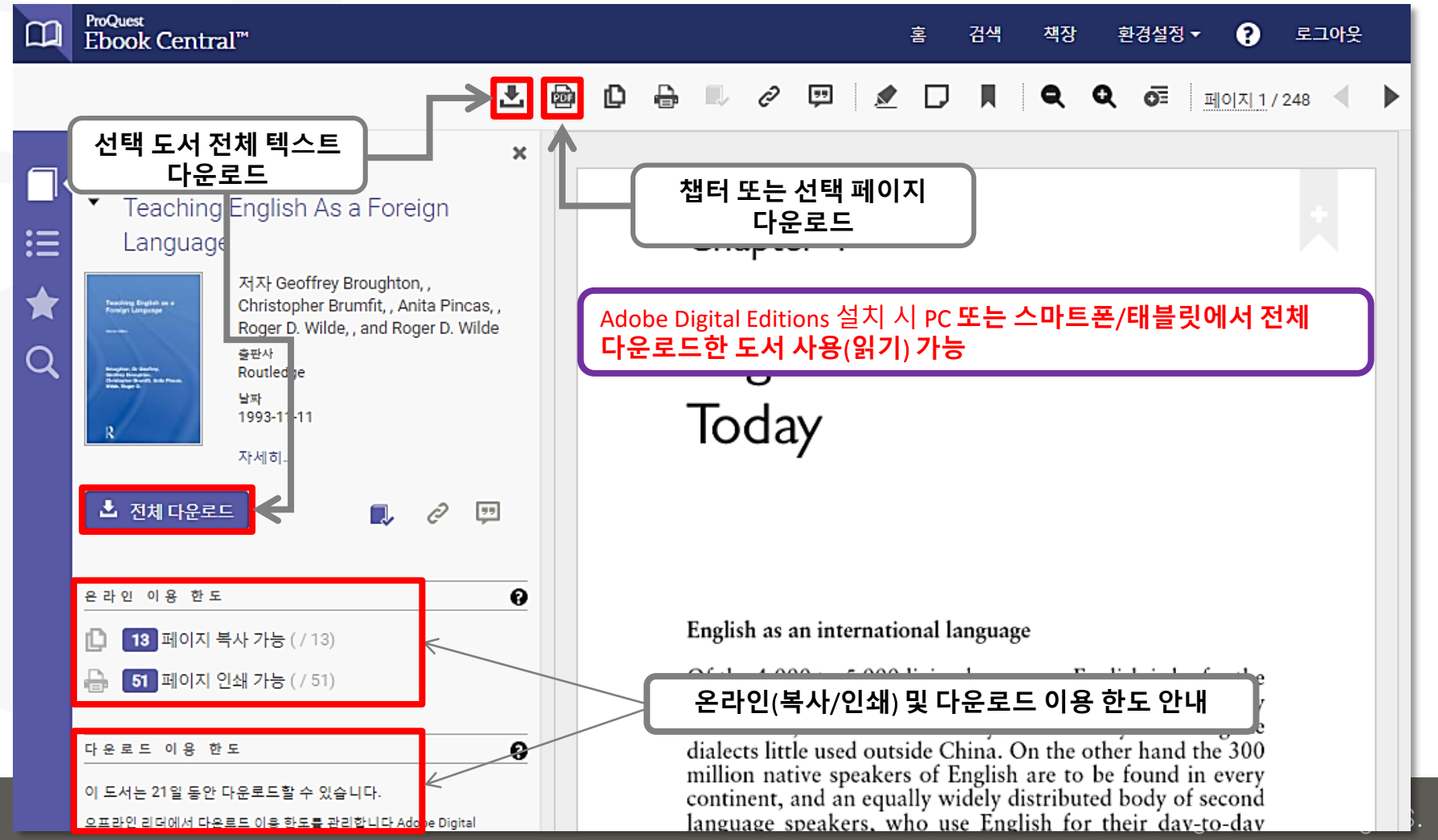

## 챕터/전체 다운로드

- 복사 & 인쇄/다운로드 가능 페이지 수
  - 하루(24시간) 동안 전체 페이지의 최대 20% 복사 가능
  - 하루(24시간) 동안 전체 페이지의 최대 40% 인쇄 또는 다운로드 가능
  - 사용 가능한 페이지수의 허용치를 초과한 경우, 24시간 이후 동일 수량만큼 자동 업데이트
  - PDF 형태로 다운로드한 챕터 또는 지정 페이지의 경우, 영구적으로 저장 및 이용 가능

| Teaching English as a<br>Foreign Language                                                                   | Teaching English As a For<br>Geoffrey Broughton, Christopher Br                                                                                                    | reign Language<br>rumfit, Anita Pincas, Roger D. Wilde                                             | e, and Roger D. Wilde                                                                                                    |   | <ul> <li>Teaching<br/>Languag</li> </ul>               | j English As a Forei<br>le<br>저자 Geoffrey Broughton<br>Christopher Brumft An            | gn          |
|----------------------------------------------------------------------------------------------------|----------------------------------------------------------------------------------------------------|----------------------------------------------------------------------------------------------------|----------------------------------------------------------------------------------------------------|---|--------------------------------------------------------|-----------------------------------------------------------------------------------------|-------------|
| Broughton, Dr Geoffrey,<br>Geoffrey Broughton,<br>Christopher Brunfft: Anita Pinces,<br>Wide, Roger D.<br>R | <ul> <li>이용가능여부</li> <li>이용가능한도서입니다.</li> <li>● 온라인에서 읽기</li> <li>▲ 전체 다운로드<br/>Get all pages, require free third-party<br/>software, 최대 21일.</li> <li>● PDF 챕터 다운로드<br/>51 페이지까지 받고, 어떤 PDF 소프트<br/>웨어 든지사용가능하며, 만료기한 없<br/>용.</li> </ul> | <ul> <li>12 페이지를 복사할 수 있습<br/>니다 (/ 13)</li> <li>51 PDF 인쇄/챕터 다운로드<br/>가능 남은 페이지 (/ 51)</li> </ul> | <mark>책 상세정보</mark><br>제목<br>Teaching English As a Foreign<br>Language<br>에디션<br>2<br>저자<br>Geoffrey Broughton,<br>Christopher Brumfit,<br>Anita Pincas,<br>and Rogas,<br>Bet M<br>Routledge | â | Rouge Language<br>···································· | Roger D. Wilde, , and Rog<br>출판사<br>Routledge<br>날짜<br>1993-11-11<br>자네히<br>도<br>문<br>문 | er D. Wilde |
| ▲ 전체 다운로드                                                                                                   | 설명<br>For the many categories of EFL teachers t                                                                                                    | hroughout the world, this book<br>도서 상서                                                            | 인쇄본 발행일<br>1993-11-11<br>전자객 발행일<br>N/A                                                                                                    |   | 다운로드 이용 *<br>이 도서는 21일 동인                              | 인쇄 가능 ( / 51)<br>만도<br>· 다운로드할 수 있습니다.                                                  | 0           |
|                                                                                                    |                                                                                                    | 논다한에지                                                                                              | 러시 베이시 🕨                                                                                                    |   | Edition/Blue Fire 이용                                   | 시 출력 가능 범위                                                                              | -           |

Better research. Better learning. Better insights.

## PC & 모바일 기기에서 Ebook Central 활용

#### • PC & 모바일 기기를 통해 Ebook Central의 도서 활용

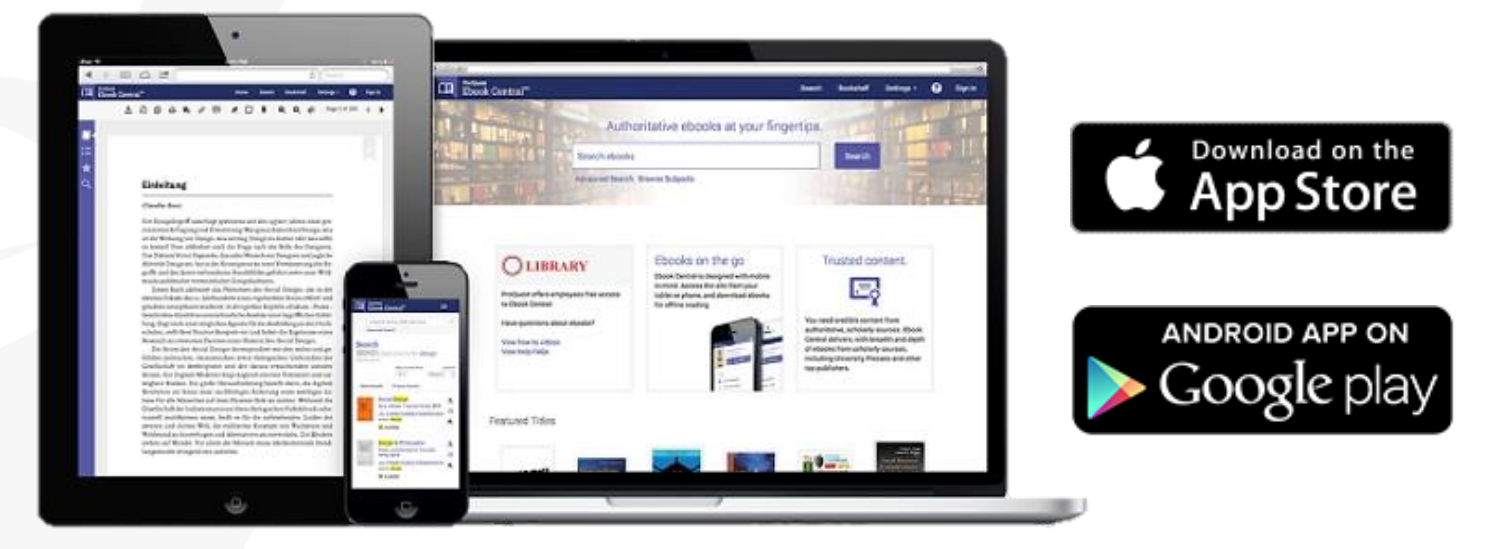

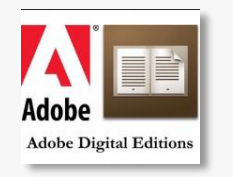

(전체) 다운로드한 도서를 PC에서 읽을 시, PC에 Adobe Digital Edition 설치 필요

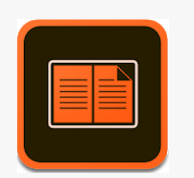

(전체) 다운로드한 도서를 <mark>모바일 기기에</mark>서 읽을 시, 기기에 Adobe Digital Editions 애플리케이션 설치 필요

### **PC에서 Ebook Central 활용** • PC에서 원하는 도서 전체 다운로드 ① PC 화면 상의 도서 상세 정보 페이지

| Teaching English as a<br>Foreign Language                                                                                    | Teaching English As a Foreign Language<br>Geoffrey Broughton, Christopher Brumfit, Anita Pincas, Roger D. Wilde, and Ro                                                                                    |                                      |                                                                                                    |  |  |
|----------------------------------------------------------------------------------------------------|----------------------------------------------------------------------------------------------------|--------------------------------------|----------------------------------------------------------------------------------------------------|--|--|
| Broughton, br Gaoffrey,<br>Contraphor Brunth, Anka Pinces,<br>Viele, Poper D.<br>오라고 아이너 아이너 아이너 아이너 아이너 아이너 아이너 아이너 아이너 아이너 | 이용가능여부         이용가능한도서입니다.         ● 온라인에서 읽기         조 전체 다운로드<br>Get all pages, require free third-party software, 최대 21<br>일.         ● PDF 챕터 다운로드<br>64 페이지까지 받고, 어떤 PDF 소프트웨어 든지사용가<br>능하며, 만료기한 없음. | :니다 (/ 39)<br>- 가능 남은 페              | 책 상세정보<br>제목<br>Teaching English As a Foreign Language<br>에디션<br>2<br>저자<br>Geoffrey Broughton,<br>Christopher Brumfit,<br>Anita Pincas,<br>Roger D. Wilde,<br>and Roger D. Wilde                                                                                                    |  |  |
| <ul> <li>♥ 책장에 저장된 내역</li> <li>✔ 도서 링크 공유하기</li> <li>♥ 도서 인용</li> </ul>                                                      | 설명<br>For the many categories of EFL teachers throughout the world, this book examines the main p<br>concern them. By drawing upon their experience the authors have indicated a modern and pra            | principles which<br>ctical approach. | 출판사<br>Taylor & Francis Group<br>인쇄본 발행일<br>더 보기                                                                                                    |  |  |
|                                                                                                    | 목차<br>Cover<br>pp i-i; 1 페이지<br>Teaching English as a Foreign Language<br>pp ii-ii; 2 페이지들                                                                                                    | 🌉 온라인에서 읽기<br>🌉 온라인에서 읽기             | 좋아할 만한 것들<br>최고의 추천작<br>Reconstate<br>Factors and Constate<br>Factors and Constate |  |  |
|                                                                                                    | Title Page 🙆 PDF 다운로드 📕                                                                                                    | 🎚 온라인에서 읽기                           |                                                                                                    |  |  |

Better research. Better learning. Better insights.

### PC에서 Ebook Central 활용

• PC에서 원하는 도서 전체 다운로드

#### ② 원하는 도서 전체 다운로드: 1~3단계에 따라 도서 다운로드

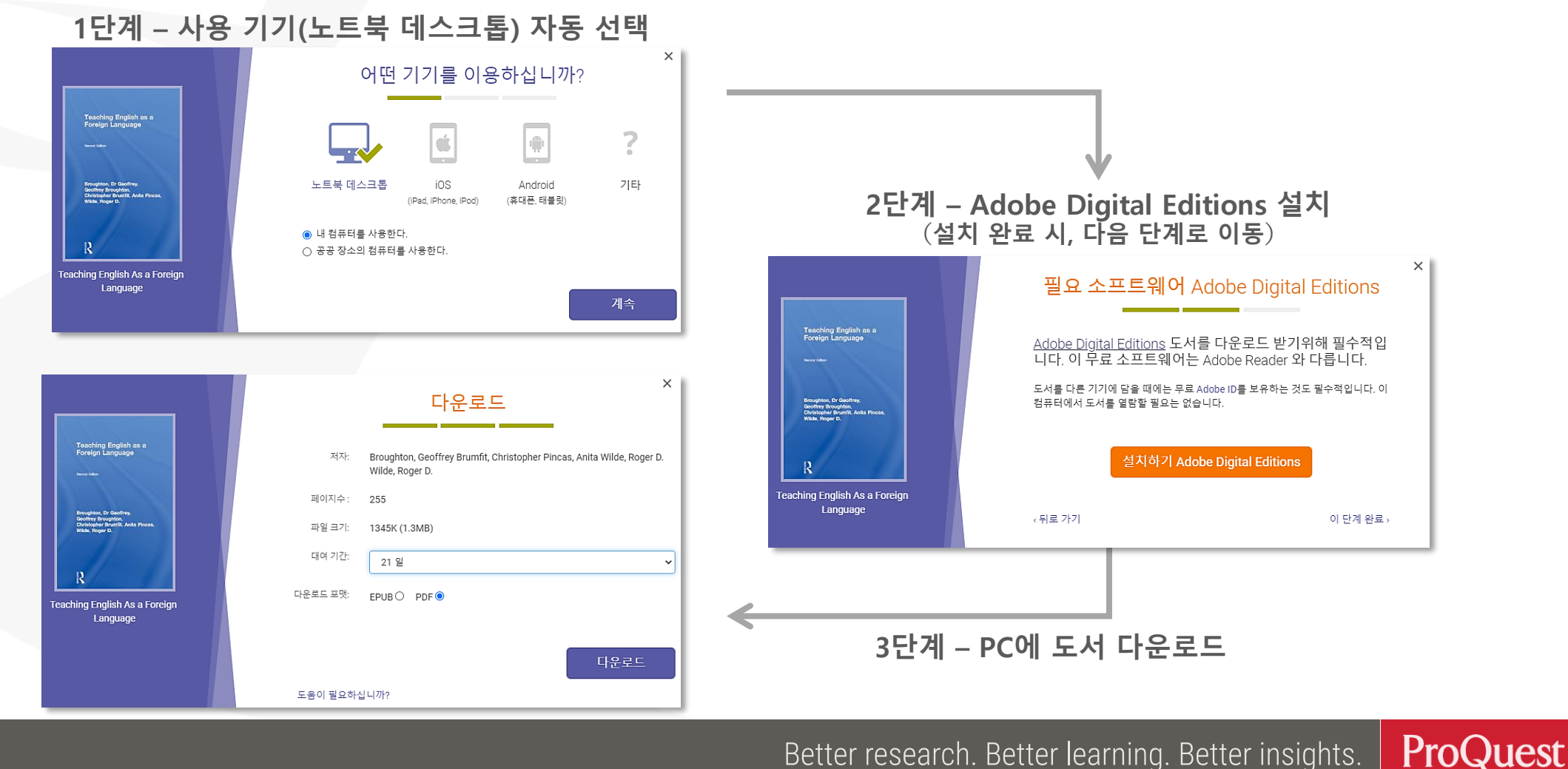

### PC에서 Ebook Central 활용

- PC에서 원하는 도서 전체 다운로드
  - ③ 다운로드 파일(.acsm)을 클릭하여 Adobe Digital Editions에서 확인
    - 다운로드 받은 도서가 Adobe Digital Editions에 등록

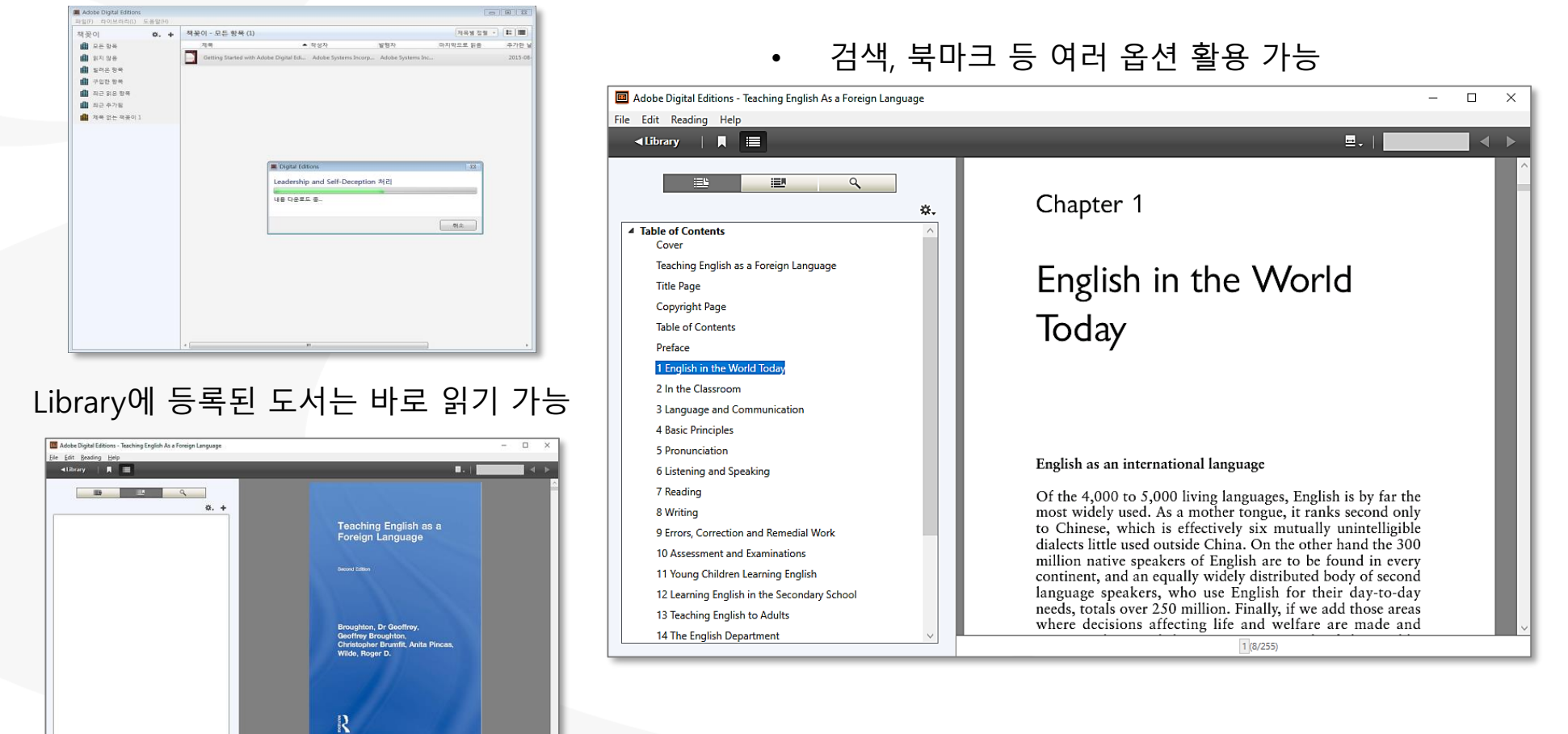

Better research. Better learning. Better insights.

## 모바일 기기에서 Ebook Central 활용

#### • 모바일 기기에서 도서 전체 다운로드

① 교내 네트워크(LAN) 접속 ⇒ 인터넷 브라우저에서 Ebook Central 사이트 접속

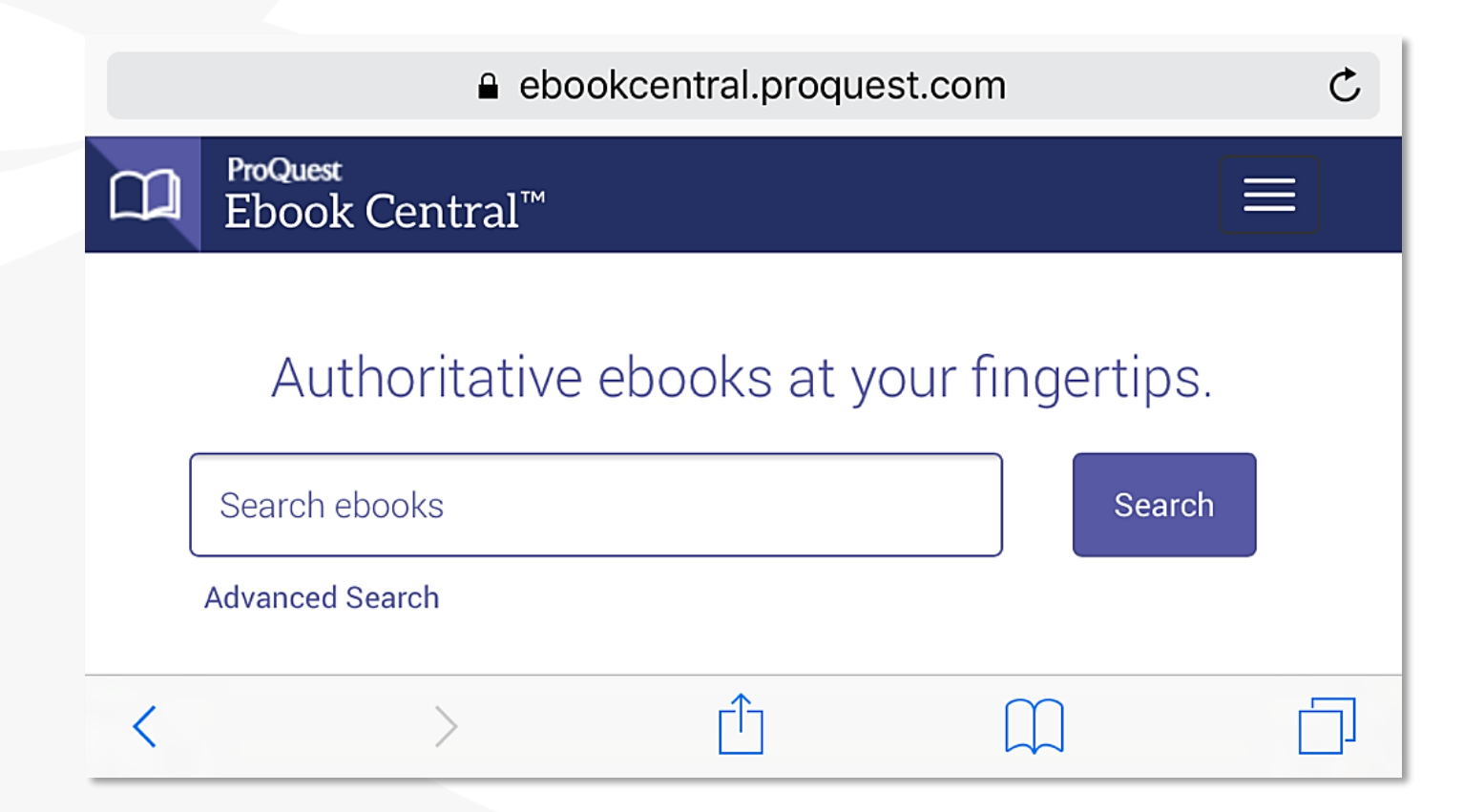

## 모바일 기기에서 Ebook Central 활용

• 모바일 기기에서 도서 전체 다운로드

#### ② Ebook Central에서 원하는 도서 전체 다운로드

모바일 기기에서 보이는 Ebook Central 화면 1~3단계에 따라 도서 다운로드

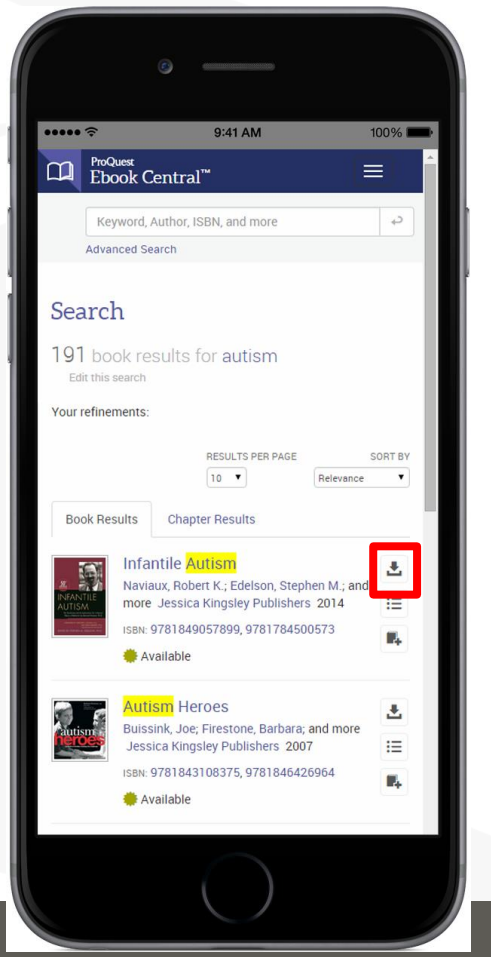

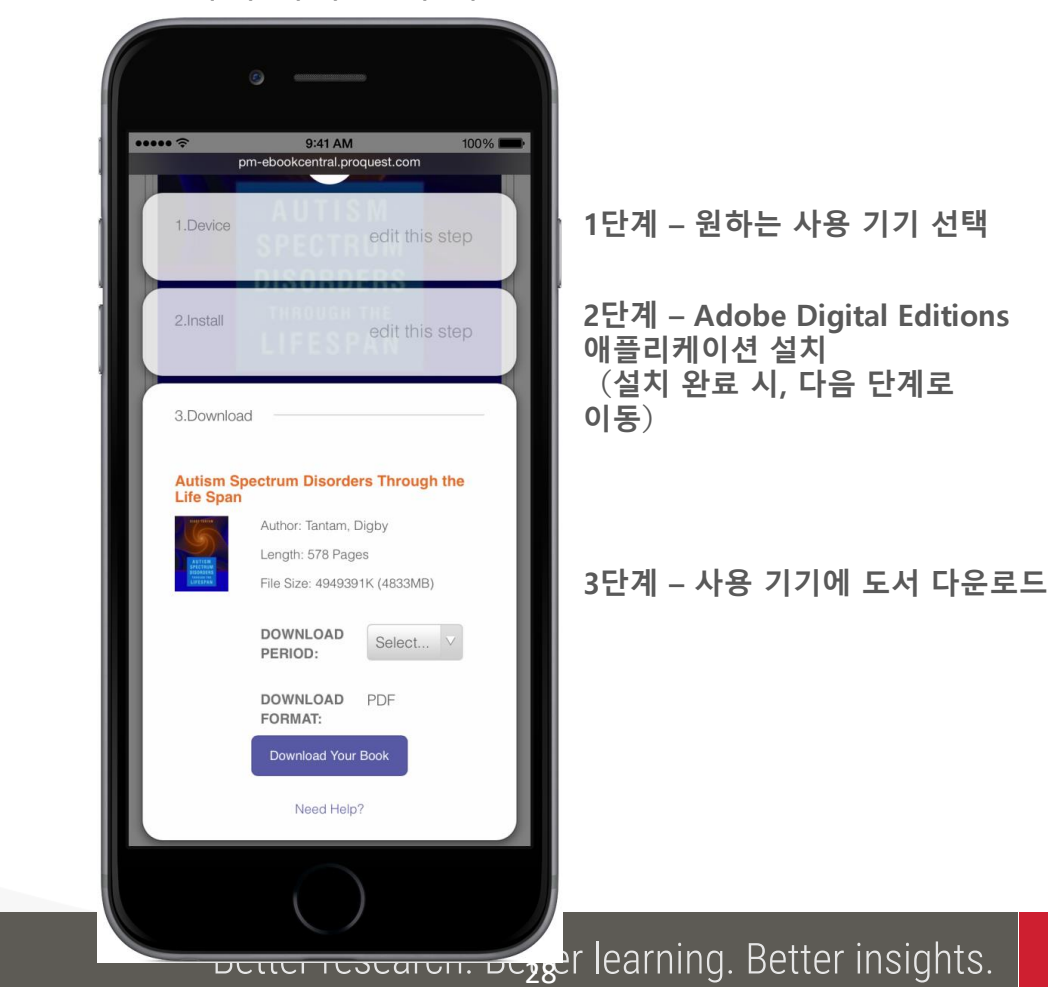

## 모바일 기기에서 Ebook Central 활용

#### • 모바일 기기에서 도서 전체 다운로드

#### ③ Adobe Digital Editions 애플리케이션에서 다운로드 한 도서 확인 및 이용

#### 축소판 모드에는 축소판 방식으로 사용할 수 있는 제목들이 나열됩니다.

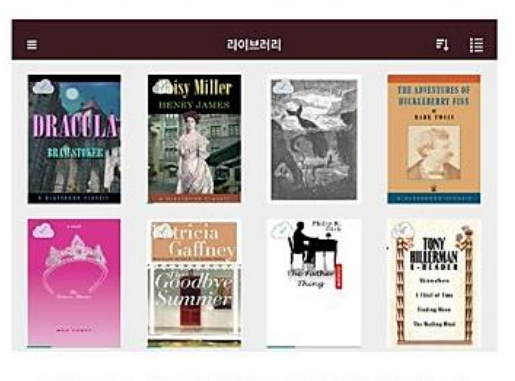

#### 목록 모드에는 사용 가능한 모든 제목이 더 자세히 나열됩니다.

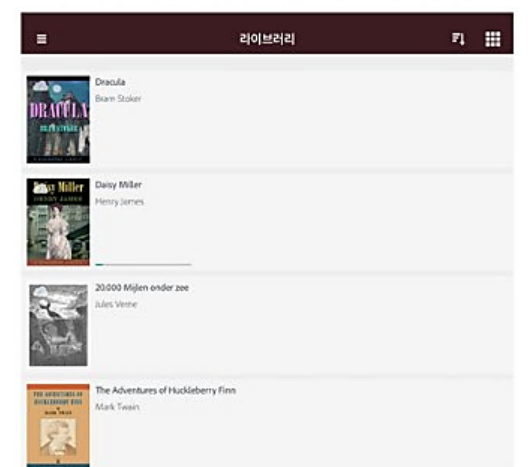

#### 강조 표시

텍스트를 강조 표시하려면 텍스트를 놓려 드래그하여 선택하고 [강조 표시]를 클릭하십시오.[강조 표시] 메뉴를 통해 강조 표시 목록을 볼 수 있습니다.[강조 표시] 패널에서는 강조 표시를 추가한 위치로 이동할 수 있습니다. 강조 표시를 제거하려면, 강조 표시를 미십시오.

At the little town of Vevey, in Switzerland, there is a particularly comfortable hotel. There are, indeed, many hotels, for the entertainment of tourists is the business of the place, which, as many travelers will remember, is seated upon the edge of a remarkably blue lake-a lake that it behooves every tourist to visit. The shore of the lake presents an unbroken array of establishments of this order, of every category, from the "grand hotel" of the newest fashion, with a chalk-white front, a hundred balconies, and a dozen flags flying from its roof, to the little Swiss pension of an elde 정의 밝은 영역 해도 bed in German-look ing lettering upon a pink or ellow wall and an awkward summerhouse in the angle of the garden. One of the hotels at Vevey, however, is famous, even classica?, being distinguished from many of its upstart neighbors by an air both of luxury and of maturity. In this region, in the month of June, American travelers are extremely numerous; it may be said, indeed, that Vevey assumes at this period some of the characteristics of an American watering place. There are sights and sounds which evoke a vision, an echo, of Newport and Saratoga. There is a flitting hither and thither of "stylish" young girls, a rustling of muslin flounces, a rattle of dance music in the morning hours, a sound of high-pitched voices at all times. You receive an impression of these things at the excellent inn of the "Trois Couronnes" and are transported in fancy to the Ocean House or to Congress Hall. But at the "Trois Couronnes," it must be added, there are other features that are much at variance with these suggestions: neat German waiters, who look like secretaries of legation; Russian

#### The 2 100

#### 텍스트 검색

책에서 텍스트를 검색하려면 오른쪽 하단의 [검색] 아이콘을 클릭하고, 텍스트 상태에 텍스트를 입력하십시오. 읽기 패널에 일치하는 텍스트가 강조 표시됩니다.

> **२** ०. सम

#### 해당 항목을 눌러 검색어가 있는 해당 페이지로 이동할 수 있습니다.

#### 곡 The 7 페이지

...many of its upstart neighbors by an air both of luxury and of maturity. In this region in the month of June, American travelers are extremely numerous; it may be said indeed, that Vevey assumes...

#### 7 페이지

\_travelers are extremely numerous it may be said indeed that Vevey assumes at this period some of the characteristics of an American watering placeThere are sights and sounds which evoke a vision an echo.

#### 7페이지

...saidjindeed;that Vevey assumes at this period some of the characteristics of an American watering place. There are sights and sounds which evoke a vision,an echo,of Newport and SaratogaThere is...

#### 7페이지

\_placeThere are sights and sounds which evoke a vision an echo of Newport and Saratoga. There is a fitting hither and thither of "stylish'young girls,a rustling of muslin f lounce...

#### 7 페이지

...and sounds which evoke a vision,an echo.of Newport and SaratogaThere is a flitting hi **the**r and thither of "stylish" young girls,a rustling of muslin f lounces,a rattle of...

Better research. Better learning. Better insights.

© 2016 Adobe Systems Incorporated and its Licensors. All Rights Reserved

#### 메모(주석)

◎ 취소

택스트를 강조 표시하려면 택스트를 놓려 드래그하여 선택하고 [해모 추가]를 클릭한 다음, 판입 패널에서 메모나 주석을 입력하십시오. [강조 표시] 메뉴를 통해 메모 목록을 볼 수 있습니다. [강조 표시] 패널에서는 메모를 추가한 위치로 이동할 수 있습니다.

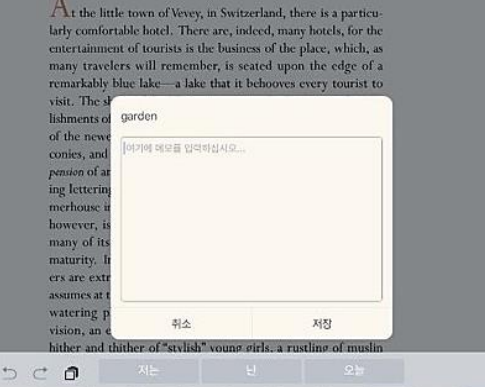

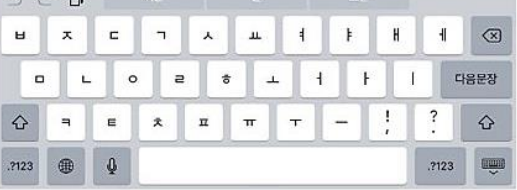

## 도움말 페이지

• Libguide(온라인 이용가이드 사이트):

Ebook Central: <u>https://proquest.libguides.com/ebckorea</u> Ebook Central DDA: <u>https://proquest.libguides.com/ebckoreadda</u> Ebook Central(English): <u>https://proquest.libguides.com/ebookcentral</u>

• 제품 소개 페이지:

https://about.proquest.com/products-services/ebooks/ebooks-main.html

• Support Center:

https://support.proquest.com/prodhome?pcat=Ebook Central c

• 기타 문의사항은 ProQuest 한국지사(<u>korea@asia.proquest.com</u>)로 연락 주십시오

# 감사합니다

ProQuest 한국지사

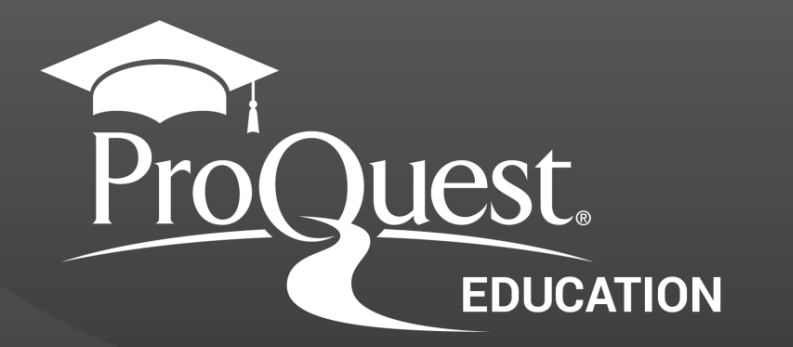